# Azure Sentinel management using PowerShell

Kaido Järvemets

Microsoft MVP: Enterprise Mobility, MCT, Security+

Updated: 21.09.2021

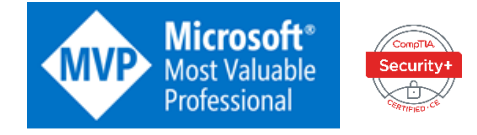

### Contents

| Azure Sentinel management using PowerShell                              | 1  |
|-------------------------------------------------------------------------|----|
| Contents                                                                | 2  |
| Script samples                                                          | 7  |
| Introduction                                                            | 8  |
| Part 1 – Incident Management using PowerShell                           | 8  |
| Get a specific incident                                                 | 8  |
| Summary                                                                 | 8  |
| Code example                                                            | 9  |
| Output                                                                  | 9  |
| List all incidents                                                      | 10 |
| Summary                                                                 |    |
| Code example                                                            | 10 |
| Output                                                                  | 10 |
| Get all incidents and order by CreatedTimeUTC property                  | 11 |
| Summary                                                                 | 11 |
| Code example                                                            | 11 |
| Output                                                                  | 11 |
| Get all incidents and convert CreatedTimeUTC property to local DateTime | 12 |
| Summary                                                                 | 12 |
| Code example                                                            | 12 |
| Output                                                                  | 13 |
| Update incident details                                                 | 14 |
| Summary                                                                 | 14 |
| Code example                                                            | 14 |
| Output                                                                  | 14 |
| Add a comment to an incident                                            | 15 |
| Summary                                                                 | 15 |
| Code example 1                                                          | 15 |
| Code example 2                                                          | 15 |

| Output                                          |    |
|-------------------------------------------------|----|
| Read incident comments                          |    |
| Summary                                         |    |
| Code example                                    |    |
| Output                                          |    |
| Create an incident                              |    |
| Summary                                         |    |
| Code example                                    |    |
| Output                                          |    |
| Remove incident                                 |    |
| Summary                                         |    |
| Code example                                    |    |
| Output                                          |    |
| Part 2 – Alert Rule Management using PowerShell | 20 |
| Get all enabled Analytics rules                 | 20 |
| Summary                                         | 20 |
| Code Example                                    | 20 |
| Output                                          | 20 |
| Get Analytics rule action                       | 21 |
| Summary                                         | 21 |
| Code Example                                    | 21 |
| Output                                          | 21 |
| Get Analytics rule action detailed information  | 22 |
| Summary                                         | 22 |
| Code Example                                    | 22 |
| Output                                          | 22 |
| List all Analytics rule templates               | 23 |
| Summary                                         | 23 |
| Code Example                                    | 23 |
| Output                                          | 23 |
| Count all the Analytics rule templates          | 24 |

| Summary                                                               | 24 |
|-----------------------------------------------------------------------|----|
| Code Example                                                          | 24 |
| Output                                                                | 24 |
| List all Analytics rules and sort rules based on the Severity         | 25 |
| Summary                                                               | 25 |
| Code Example                                                          | 25 |
| Output                                                                | 25 |
| List all Analytics rules and group by Severity                        | 26 |
| Summary                                                               | 26 |
| Code Example                                                          | 26 |
| Output                                                                | 26 |
| List all Analytics rules where Data Sources contains "SecurityEvents" | 27 |
| Summary                                                               | 27 |
| Code Example                                                          | 27 |
| Output                                                                | 27 |
| Filter Analytics rules based on the CreatedDateUtc property           | 28 |
| Summary                                                               | 28 |
| Code Example                                                          | 28 |
| Output                                                                | 28 |
| List all Low Severity based Analytics rules                           | 29 |
| Summary                                                               | 29 |
| Code Example                                                          | 29 |
| Output                                                                | 29 |
| Count Analytics rule template types                                   |    |
| Summary                                                               |    |
| Code Example                                                          |    |
| Output                                                                |    |
| Create a new custom Analytics rule                                    |    |
| Summary                                                               |    |
| Code Example                                                          |    |
| Output                                                                |    |

| Add a new automated response for the Analytics rule |    |
|-----------------------------------------------------|----|
| Summary                                             |    |
| Code Example                                        |    |
| Output                                              |    |
| Disable enabled Analytics rule                      |    |
| Summary                                             |    |
| Code Example                                        |    |
| Output                                              |    |
| Remove automated response from the Analytics rule   | 34 |
| Summary                                             | 34 |
| Code Example                                        | 34 |
| Output                                              | 34 |
| Part 3 – Bookmark Management using PowerShell       | 35 |
| Add new Bookmark                                    | 35 |
| Summary                                             | 35 |
| Code Example                                        | 35 |
| Output                                              | 35 |
| Get Bookmarks                                       |    |
| Summary                                             |    |
| Code Example                                        |    |
| Output                                              |    |
| Update Bookmark information                         |    |
| Summary                                             |    |
| Code Example                                        |    |
| Output                                              |    |
| Remove Bookmark                                     |    |
| Summary                                             |    |
| Code Example                                        |    |
| Output                                              |    |
| Part 4 – Data Connector Management using PowerShell |    |
| Get Data Connectors                                 |    |
|                                                     |    |

| Summai    | ſV                                   | 39 |
|-----------|--------------------------------------|----|
| Code Ex   | ,<br>ample                           | 29 |
|           |                                      |    |
| Output.   |                                      | 39 |
| Configure | Data Connectors                      | 40 |
| Summai    | ry                                   | 40 |
| Code Ex   | ample – Enable Azure Security Center | 40 |
| Output.   |                                      | 40 |
|           |                                      |    |

### Script samples

You can download all the examples from here - https://github.com/Kaidja/AzSentinelPowerShell

### Introduction

### Part 1 – Incident Management using PowerShell

Get a specific incident

### Summary

Most of the code examples include the <u>\$AzureSentinelWorkSpaceInfo</u> variable. That's our hash table where we have stored our **resource group name** and **Log Analytics workspace name**. In the below code example, we are querying only one specific incident. As you see from the code block that we need to specify the **IncidentID** parameter. By default, the Azure Sentinel portal doesn't show that information, and you need to query that from the **SecurityIncident** table.

🕐 Refresh 🕚 Last 24 hours 🗸 🌞 Actions 🔣 Security efficiency workbook (Preview)

| <del>=</del> 3                            | <b>≘</b> 3 <u>#</u> 2 <b>€</b> 1 |                                | Open incide          | Open incidents by severity |             |        |                       |                   |                                                                                |
|-------------------------------------------|----------------------------------|--------------------------------|----------------------|----------------------------|-------------|--------|-----------------------|-------------------|--------------------------------------------------------------------------------|
| Open incidents                            | New incidents                    | New incidents Active incidents |                      | High (0)                   | Medium (2)  |        | Low (0)               | Informational (1) |                                                                                |
| ₽ Search by id or title                   |                                  | Severity : All                 | Status : New, Active | Product name : All         | Owner : All |        |                       |                   |                                                                                |
| Auto-refresh incide                       | nts                              |                                |                      |                            |             |        |                       |                   |                                                                                |
| $ \  \  \  \  \  \  \  \  \  \  \  \  \ $ | Title ↑↓                         |                                |                      |                            |             | Alerts | Product names         | Created time      | $\uparrow_{\downarrow} \qquad  \text{Last update time } \uparrow_{\downarrow}$ |
| 83                                        | Log Analytics Agent Health       |                                |                      |                            |             | 1      | Azure Sentinel        | 01/04/21, 11:     | 46 PM 01/04/21, 11:46 PM                                                       |
| 80                                        | Security Event log cleared       |                                |                      |                            |             | 1      | Azure Sentinel        | 01/04/21, 04:     | 38 PM 01/04/21, 11:18 PM                                                       |
| 79                                        | An event log was cleared         |                                |                      |                            |             | 1      | Azure Security Center | 01/04/21, 04:     | 30 PM 01/04/21, 04:30 PM                                                       |

Azure Sentinel portal

| 1  | SecurityIncident                   |                                      |                              |                               |
|----|------------------------------------|--------------------------------------|------------------------------|-------------------------------|
|    |                                    |                                      |                              |                               |
|    |                                    |                                      |                              |                               |
|    |                                    |                                      |                              |                               |
| F  | Results Chart 🚺 Column             | ns 🗸 🚊 Add bookmark 🛛 🕒 Displ        | lay time (UTC+02:00) 🗸 🛛 🖲   | Group columns                 |
|    |                                    |                                      |                              |                               |
| Co | ompleted. Showing results from the | ne last 24 hours.                    |                              |                               |
|    | TimeGenerated [Local Time]         | IncidentName 🛛                       | Title 🗸                      | Description                   |
| >  | 1/4/2021, 8:16:57.519 PM           | 499d8110-790e-43d9-a9d9-a15f0539fcf0 | Security Event log cleared   | Updated with PowerShell       |
| >  | 1/4/2021, 8:17:29.409 PM           | 499d8110-790e-43d9-a9d9-a15f0539fcf0 | Security Event log cleared   | Updated with PowerShell       |
| >  | 1/4/2021, 10:02:51.109 PM          | ac7138b8-ddfe-4c29-b96b-88cd3a3ba    | New incident from PowerShell | We must investigate this ASAP |
| >  | 1/4/2021, 11:18:30.721 PM          | 499d8110-790e-43d9-a9d9-a15f0539fcf0 | Security Event log cleared   | Updated with PowerShell       |
| >  | 1/4/2021, 11:19:23.003 PM          | f4637e02-993c-454b-81a9-8b81a45967   | New incident from PowerShell | We must investigate this ASAP |

#### SecurityIncident table

Copy the value from the **IncidentName** column, and you should see the incident details with PowerShell.

Code example

```
$AzureSentinelWorkSpaceInfo = @{
    ResourceGroupName = "RG-PROD-IT-AZ-MANAGEMENT-TIER-0-WE"
    WorkspaceName = "LF-TIER-0-LOG-ANALYTICS-WE"
}
$IncidentID = "499d8110-790e-43d9-a9d9-a15f0539fcf0"
Get-AzSentinelIncident @AzureSentinelWorkSpaceInfo -IncidentId $IncidentID
```

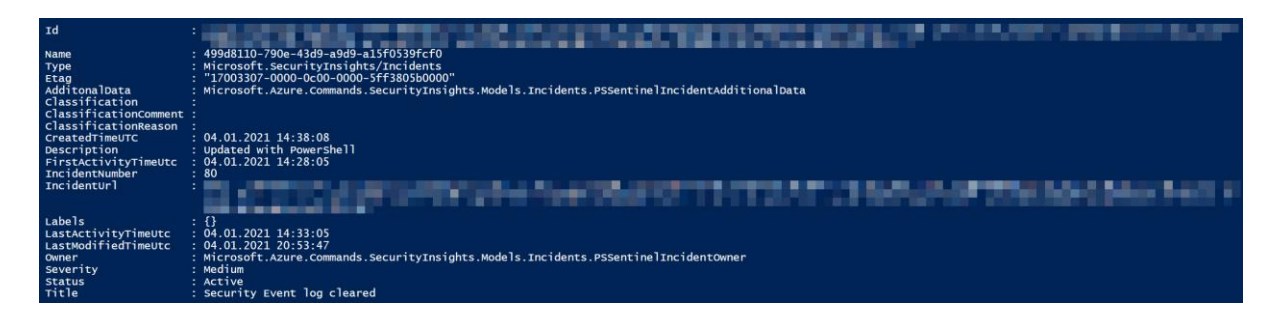

### List all incidents

#### Summary

**Get-AzSentinelIncident** cmdlet allows you to query all the incidents. Just run the cmdlet with your environment information, and it should list all the incidents. If it is needed, you can do the filtering based on the **CreatedTimeUTC** property.

Code example

```
$AzureSentinelWorkSpaceInfo = @{
    ResourceGroupName = "RG-PROD-IT-AZ-MANAGEMENT-TIER-0-WE"
    WorkspaceName = "LF-TIER-0-LOG-ANALYTICS-WE"
}
Get-AzSentinelIncident @AzureSentinelWorkSpaceInfo
```

| E (spher/set/exec/set/set/set/set/set/set/set/set/set/set                                                                                                    |
|----------------------------------------------------------------------------------------------------|
|                                                                                                    |
| : cd4ed/95-bbd/-411b-8/de-btf2e542d/a9                                                                                                    |
| : Microsoft.SecurityInsights/Incidents                                                                                                    |
| : "2800d20b-0000-0c00-0000-5Fa2922c0000"                                                                                                    |
| : Microsoft.Azure.Commands.SecurityInsights.Models.Incidents.PSSentinelIncidentAdditionalData                                                                                                    |
|                                                                                                    |
|                                                                                                    |
|                                                                                                    |
| 27.06.2020 18:02:01                                                                                                    |
| File policy 'Malware detection' was matched by 'kekeo.zin'                                                                                                    |
| 27.06.2020 18:01:55                                                                                                    |
| 1                                                                                                    |
| thtps://nortal azura.com/#aseat/Nicrosoft Azura Sacurity Insights/Incident/                                                                                                    |
| . https://portalizere.com/#asset/merosoft_wate_seconty_insignes/incluency                                                                                                    |
| P 415 the setulated                                                                                                    |
| · 0                                                                                                    |
| 27 06 2020 18-01-55                                                                                                    |
| 27.06.2020 10.01.03                                                                                                    |
| . 2:00.2020 10.02.001                                                                                                    |
| . with osoft, Azure, commands, securit cyans rights, moders, incluents, essent the rank toencowner                                                                                                    |
| Meditum                                                                                                    |
| New Color And State Color Color Co |
|                                                                                                    |

Get all incidents and order by CreatedTimeUTC property

### Summary

In this example, we have selected only two different properties using the **Select-Object** cmdlet – **Title** and **CreatedTimeUTC** and then sorting the results based on the **CreatedTimeUTC** property.

Code example

```
$AzureSentinelWorkSpaceInfo = @{
    ResourceGroupName = "RG-PROD-IT-AZ-MANAGEMENT-TIER-0-WE"
    WorkspaceName = "LF-TIER-0-LOG-ANALYTICS-WE"
}
Get-AzSentinelIncident @AzureSentinelWorkSpaceInfo |
    Select-Object -Property Title,CreatedTimeUTC |
    Sort-Object -Property CreatedTimeUTC -Descending
```

### Get all incidents and convert CreatedTimeUTC property to local DateTime

### Summary

As you saw from the previous example, incident creation dates are in the UTC time zone. To convert the dates into the local time zone, we need to add one additional function. I'm not the author of that function, and it is taken from the ScriptingGuy blog.

Code example

```
Function Convert-UTCtoLocal
ł
#Source - https://devblogs.microsoft.com/scripting/powertip-convert-from-utc-to-
my-local-time-zone/ PowerTip: Convert from UTC to my local time zone | Scripting
Blog (microsoft.com)
#Author - Thomas Rayner
     Param(
           Parameter(Mandatory=$True)]
          [Parameter(Manda
[String]$UTCTime
     $CurrentTimeZone = (Get-WmiObject win32_timezone).StandardName
$TimeZone = [System.TimeZoneInfo]::FindSystemTimeZoneById($CurrentTimeZone)
     $LocalTime = [System.TimeZoneInfo]::ConvertTimeFromUtc($UTCTime, $TimeZone)
     $LocalTime
}
$ProcessedIncidents = @()
$AzureSentinelworkSpaceInfo = @{
    ResourceGroupName = "RG-PROD-IT-AZ-MANAGEMENT-TIER-0-WE"
    WorkspaceName = "LF-TIER-0-LOG-ANALYTICS-WE"
}
$Incidents = Get-AzSentinelIncident @AzureSentinelWorkSpaceInfo
foreach($Incident in $Incidents){
     $IncidentDetails = [ORDERED]@{
          IncidentID = $Incident.Name
          CreatedTime = Convert-UTCtoLocal -UTCTime $Incident.CreatedTimeUTC
          Title = $Incident.Title
          Status = $Incident.Status
     }
     $PoshObject = New-Object -TypeName PSObject -Property $IncidentDetails
$ProcessedIncidents += $PoshObject
}
$ProcessedIncidents
```

| IncidentID                           | CreatedTime         | Title                                                  | Status |
|--------------------------------------|---------------------|--------------------------------------------------------|--------|
|                                      |                     |                                                        |        |
| ac7138b8-ddfe-4c29-b96b-88cd3a3bad36 | 04.01.2021 22:02:51 | New incident from PowerShell                           | New    |
| 499d8110-790e-43d9-a9d9-a15f0539fcf0 | 04.01.2021 16:38:08 | Security Event log cleared                             | Active |
| 2c89d3cd-d9a3-4a79-b826-fa778fd2fee4 | 04.01.2021 16:30:24 | An event log was cleared                               | New    |
| 5572e3b6-207b-4f2f-bd81-3916df590d1c | 23.12.2020 11:30:55 | Connection to a blocked cloud application was detected | New    |
| ae88d00c-b15a-4d31-bd3d-a843d3596fae | 17.12.2020 14:49:09 | Log Analytics Agent Health                             | New    |
| a4eca29b-1c32-4145-ba8e-f21f33d20242 | 16.12.2020 14:48:41 | Log Analytics Agent Health                             | New    |
| 19458b33-1d16-4cb4-9f3c-741fc01f85a9 | 16.12.2020 14:48:41 | Log Analytics Agent Health                             | New    |
| 6ad07c69-dea8-4937-acbc-6e5bfde59d94 | 15.12.2020 22:08:22 | Log Analytics Agent Health                             | New    |
| 212356dc-5ab6-4a92-8103-4dfb584ba337 | 15.12.2020 22:08:22 | Log Analytics Agent Health                             | New    |

### Update incident details

#### Summary

Changing the incident owner requires us to install the **Azure AD PowerShell** module. You can take the incident owner information manually from the Azure AD portal too, but most likely, it would be easier to use Azure AD PowerShell cmdlets for that. Run the **Get-AzureADUser** cmdlet and get the user details. After that, you can use the **New-AzSentinelIncidentOwner** cmdlet to create the owner object. Finally, run the **Update-AzSentinelIncident** command.

#### Code example

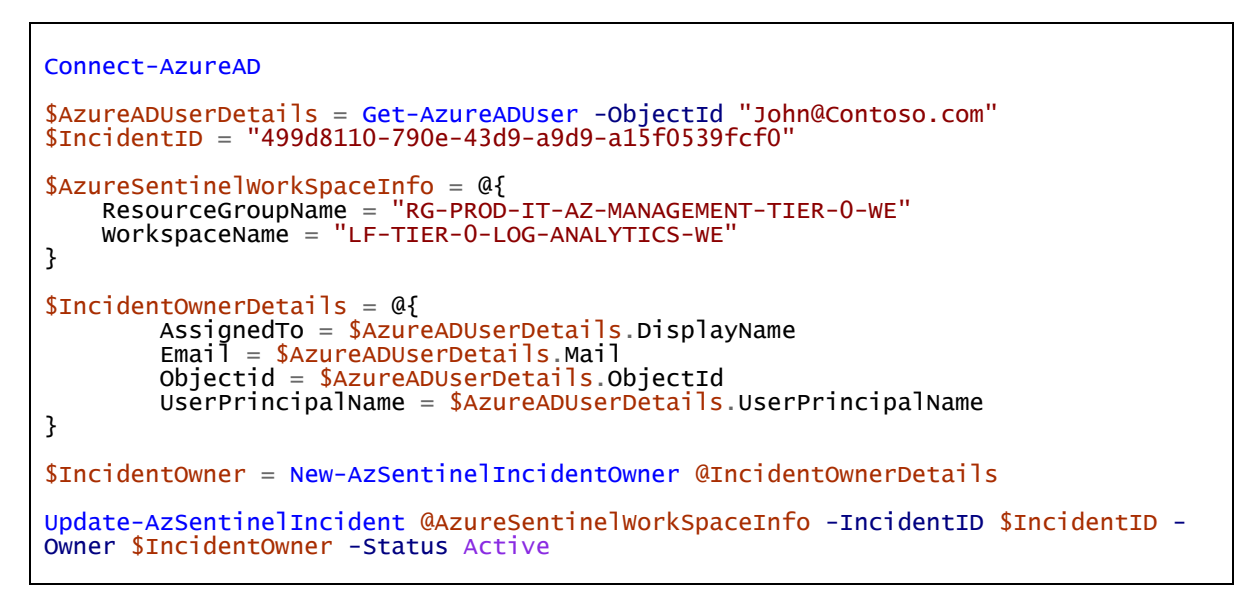

Output

| Id                    | THE REPORT OF A DECEMPENT OF A DECEMPENT                                                                                                    |
|-----------------------|----------------------------------------------------------------------------------------------------|
| Namo                  | + 499d8110_790e_43d9_a9dd_a15f0539fcf0                                                                                                    |
| Type                  | Microsoft, Security Insights / Incidents                                                                                                    |
| Etag                  | "1700790d-0000-0c00-0000-5ff38560000"                                                                                                    |
| AdditonalData         | . Microsoft Azure Commands SecurityTosinhts Models Incidents PSSentinelTocident4dditionalData                                                                                                    |
| classification        | · ·                                                                                                    |
| ClassificationComment |                                                                                                    |
| ClassificationReason  |                                                                                                    |
| CreatedTimeUTC        | : 04.01.2021 14:38:08                                                                                                    |
| Description           | : Updated with PowerShell                                                                                                    |
| FirstActivityTimeUtc  | : 04.01.2021 14:28:05                                                                                                    |
| IncidentNumber        | : 80                                                                                                    |
| IncidentUrl           | The second second |
|                       | 0e-43d9-a9d9-a15f0539fcf0                                                                                                    |
| Labels                | : 0                                                                                                    |
| LastActivityTimeUtc   | : 04.01.2021 14:33:05                                                                                                    |
| LastModifiedTimeUtc   | : 04.01.2021 21:18:30                                                                                                    |
| Owner                 | : Microsoft.Azure.Commands.SecurityInsights.Models.Incidents.PSSentinelIncidentOwner                                                                                                    |
| Severity              | : Medium                                                                                                    |
| Status                | : Active                                                                                                    |
| Title                 | : Security Event log cleared                                                                                                    |

Auto-refresh incidents

| Incident id $\uparrow_{\downarrow}$ | Title ↑↓                   | Alerts | Product names         | Created time $~\uparrow\downarrow$ | Last update time   | Owner ↑↓        |
|-------------------------------------|----------------------------|--------|-----------------------|------------------------------------|--------------------|-----------------|
| 83                                  | Log Analytics Agent Health | 1      | Azure Sentinel        | 01/04/21, 11:46 PM                 | 01/04/21, 11:46 PM | Unassigned      |
| 80                                  | Security Event log cleared | 1      | Azure Sentinel        | 01/04/21, 04:38 PM                 | 01/04/21, 11:18 PM | Kaido Järvemets |
| 79                                  | An event log was cleared   | 1      | Azure Security Center | 01/04/21, 04:30 PM                 | 01/04/21, 04:30 PM | Unassigned      |

Updated incident owner

### Add a comment to an incident

#### Summary

Azure Sentinel allows us to add HTML based comments too. You can add tables or just formatted texts. The first example uses HTML tags, and the second one is just a regular comment without any formatting.

Code example 1

```
$AzureSentinelWorkSpaceInfo = @{
    ResourceGroupName = "RG-PROD-IT-AZ-MANAGEMENT-TIER-0-WE"
    WorkspaceName = "LF-TIER-0-LOG-ANALYTICS-WE"
}
$IncidentID = "499d8110-790e-43d9-a9d9-a15f0539fcf0"
New-AzSentinelIncidentComment @AzureSentinelWorkSpaceInfo -IncidentId $IncidentID
-Message "<h2>We can use HTML too!!!</h2>"
```

Code example 2

```
$AzureSentinelWorkSpaceInfo = @{
    ResourceGroupName = "RG-PROD-IT-AZ-MANAGEMENT-TIER-0-WE"
    WorkspaceName = "LF-TIER-0-LOG-ANALYTICS-WE"
}
$IncidentID = "499d8110-790e-43d9-a9d9-a15f0539fcf0"
New-AzSentinelIncidentComment @AzureSentinelWorkSpaceInfo -IncidentId $IncidentID
-Message "We need to investigate this ASAP"
```

| Alerts | Bookmarks | Entities              | Comments (5)                                                                                                    |
|--------|-----------|-----------------------|----------------------------------------------------------------------------------------------------|
|        |           | Write a com           | ment                                                                                                    |
|        | KJ        | i.                    | and the second second se                                                                                                    |
|        |           |                       |                                                                                                    |
|        |           |                       | and the second second sec |
|        |           | Kaido Jä<br>This is   | a valuable link reference to monitoring for Zerologon                                                                                                    |
|        |           | Kaido Jä<br>Added wit | irvemets hell                                                                                                    |

### Read incident comments

Summary

Code example

```
$AzureSentinelWorkSpaceInfo = @{
    ResourceGroupName = "RG-PROD-IT-AZ-MANAGEMENT-TIER-0-WE"
    WorkspaceName = "LF-TIER-0-LOG-ANALYTICS-WE"
}
$IncidentID = "499d8110-790e-43d9-a9d9-a15f0539fcf0"
Get-AzSentinelIncidentComment @AzureSentinelWorkSpaceInfo -IncidentId $IncidentID
```

| Id<br>Name<br>Type<br>Author<br>CreatedTimeUtc<br>Message | <br>c6362857-3f0a-4bee-bf13-7f4c89eb0329<br>Microsoft.Azure.Commands.SecurityInsights.Models.IncidentComments.PSSentinelIncidentCommentAuthor<br>04.01.2021 19:35:12<br><h2>This is a valuable link reference to monitoring for zerologon</h2>                                                                                                    |
|-----------------------------------------------------------|----------------------------------------------------------------------------------------------------|
| Id                                                        | property and a state of the state of the sta |
| Name<br>Type<br>Author<br>CreatedTimeUtc<br>Message       | 874fb16d-1418-400c-9f55-6627766b6557<br>Microsoft.SecurityInsights/Incidents/comments<br>Microsoft.Azure.Commands.SecurityInsights.Models.IncidentComments.PSSentinelIncidentCommentAuthor<br>04.01.2021 19:33:10<br>Added with Powershell                                                                                                    |

### Create an incident

#### Summary

**New-AzSentinelIncident** cmdlet allows you to create new incidents. The strange thing is that the data source will be empty, and no investigation isn't available.

Code example

```
$AzureSentinelWorkSpaceInfo = @{
    ResourceGroupName = "RG-PROD-IT-AZ-MANAGEMENT-TIER-0-WE"
    WorkspaceName = "LF-TIER-0-LOG-ANALYTICS-WE"
}
New-AzSentinelIncident @AzureSentinelWorkSpaceInfo -Title "New incident from
PowerShell" -Description "We must investigate this ASAP" -Severity Low -Status
New
```

| Id                    |                                                                                                    |
|-----------------------|----------------------------------------------------------------------------------------------------|
| Name                  | : f4637e02-993c-454b-81a9-8b81a4596708                                                                          |
| Туре                  | Microsoft.SecurityInsights/Incidents                                                                            |
| Etag                  | "1700ad0d-0000-0c00-0000-5ff3865b0000"                                                                          |
| AdditonalData         | Microsoft.Azure.Commands.SecurityInsights.Models.Incidents.PSSentinelIncidentAdditionalData                     |
| Classification        |                                                                                                    |
| classificationComment |                                                                                                    |
| ClassificationReason  |                                                                                                    |
| CreatedTimeUTC        | 04.01.2021 21:19:23                                                                                             |
| Description           | We must investigate this ASAP                                                                                   |
| FirstActivityTimeUtc  |                                                                                                    |
| IncidentNumber        | 82                                                                                                    |
| IncidentUrl           | The second second second second second second second second second second second second second second second se |
|                       | 3c-454b-81a9-8b81a4596708                                                                                       |
| Labels                | 0                                                                                                    |
| LastActivityTimeUtc   |                                                                                                    |
| LastModifiedTimeUtc   | 04.01.2021 21:19:23                                                                                             |
| Owner                 | Microsoft.Azure.Commands.SecurityInsights.Models.Incidents.PSSentinelIncidentOwner                              |
| Severity              | Low                                                                                                    |
| Status                | . New                                                                                                    |
| Title                 | New incident from PowerShell                                                                                    |

Remove incident

Summary

Remove-AzSentinelIncident removes the incident without any confirmations.

Code example

```
$AzureSentinelWorkSpaceInfo = @{
    ResourceGroupName = "RG-PROD-IT-AZ-MANAGEMENT-TIER-0-WE"
    WorkspaceName = "LF-TIER-0-LOG-ANALYTICS-WE"
}
$IncidentID = "499d8110-790e-43d9-a9d9-a15f0539fcf0"
Remove-AzSentinelIncident @AzureSentinelWorkSpaceInfo -IncidentId $IncidentID
```

Output

The Remove-AzSentinelIncident cmdlet should return "success" if the removal was successful.

### Part 2 – Alert Rule Management using PowerShell

Get all enabled Analytics rules

### Summary

Get-AzSentinelAlertRule cmdlet lists all the enabled Analytics rules.

#### Code Example

```
$AzureSentinelWorkSpaceInfo = @{
    ResourceGroupName = "RG-PROD-IT-AZ-MANAGEMENT-TIER-0-WE"
    WorkspaceName = "LF-TIER-0-LOG-ANALYTICS-WE"
}
Get-AzSentinelAlertRule @AzureSentinelWorkSpaceInfo
```

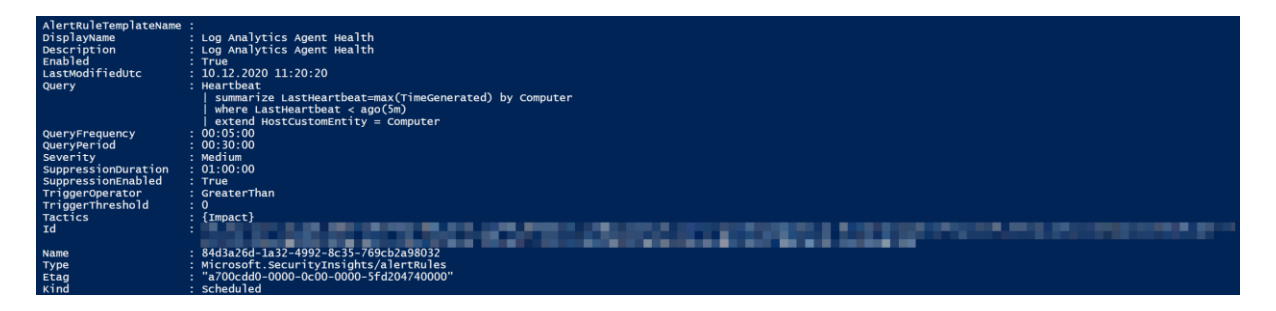

### Get Analytics rule action

#### Summary

Azure Sentinel allows you to configure automated response actions to your analytics rules. **Get-AzSentinelAlertRuleAction** lists the configured playbooks. Use the **Get-AzSentinelAlertRule** cmdlet to get the **AlertRuleID** parameter value. Check the **Name** property.

Code Example

```
$AzureSentinelWorkSpaceInfo = @{
    ResourceGroupName = "RG-PROD-IT-AZ-MANAGEMENT-TIER-0-WE"
    WorkspaceName = "LF-TIER-0-LOG-ANALYTICS-WE"
}
$AlertRuleId = "84d3a26d-1a32-4992-8c35-769cb2a98032"
Get-AzSentinelAlertRuleAction @AzureSentinelWorkSpaceInfo -AlertRuleId
$AlertRuleId
```

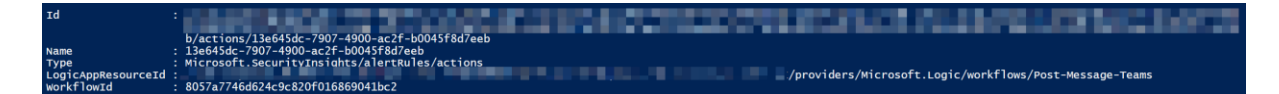

### Get Analytics rule action detailed information

#### Summary

In the previous example, we queried the configured playbook. Still, if you want more information about the configured playbook, we need to execute the **Get-AzLogicApp** cmdlet. In the below code example, I'm also using the **Split-Path** cmdlet. That gives me the configured playbook name.

If you have multiple playbooks configured under the **Analytics rule**, you need to change the code slightly. Currently, the example assumes that you have only one playbook per the **Analytics rule**.

### Code Example

```
$AzureSentinelWorkSpaceInfo = @{
    ResourceGroupName = "RG-PROD-IT-AZ-MANAGEMENT-TIER-0-WE"
    WorkspaceName = "LF-TIER-0-LOG-ANALYTICS-WE"
}
$LogicAppsInfo = @{
    ResourceGroupName = "RG-PROD-IT-LOGIC-APPS-WE"
}
$AlertRuleId = "84d3a26d-1a32-4992-8c35-769cb2a98032"
$AlertRuleAction = Get-AzSentinelAlertRuleAction @AzureSentinelWorkSpaceInfo -
AlertRuleId $AlertRuleId
$AlertRuleActionName = $AlertRuleAction.LogicAppResourceId | Split-Path -Leaf
Get-AzLogicApp @LogicAppSInfo -Name $AlertRuleActionName
```

### Output

You should see the following information:

| Id             | Post-Message-Teams                                                           |
|----------------|------------------------------------------------------------------------------|
| Name           | Post-Message-Teams                                                           |
| Туре           | Microsoft.Logic/workflows                                                    |
| Location       | westeurope                                                                   |
| ChangedTime    | 12.11.2020 18:02:11                                                          |
| CreatedTime    | 07.08.2020 10:52:59                                                          |
| AccessEndpoint |                                                                              |
| State          | Enabled                                                                      |
| Definition     | {\$schema, contentVersion, parameters, triggers}                             |
| Parameters     | {[\$connections, Microsoft.Azure.Management.Logic.Mode]s.WorkflowParameter]} |
| SkuName        |                                                                              |
| AppServicePlan |                                                                              |
| PlanType       |                                                                              |
| PlanId         |                                                                              |
| Version        | 0858596402754                                                                |

### List all Analytics rule templates

#### Summary

Get-AzSentinelAlertRuleTemplate lists all the available Analytics rule templates.

Code Example

```
$AzureSentinelWorkSpaceInfo = @{
    ResourceGroupName = "RG-PROD-IT-AZ-MANAGEMENT-TIER-0-WE"
    WorkspaceName = "LF-TIER-0-LOG-ANALYTICS-WE"
}
Get-AzSentinelAlertRuleTemplate @AzureSentinelWorkSpaceInfo
```

### Output

You should see the following information:

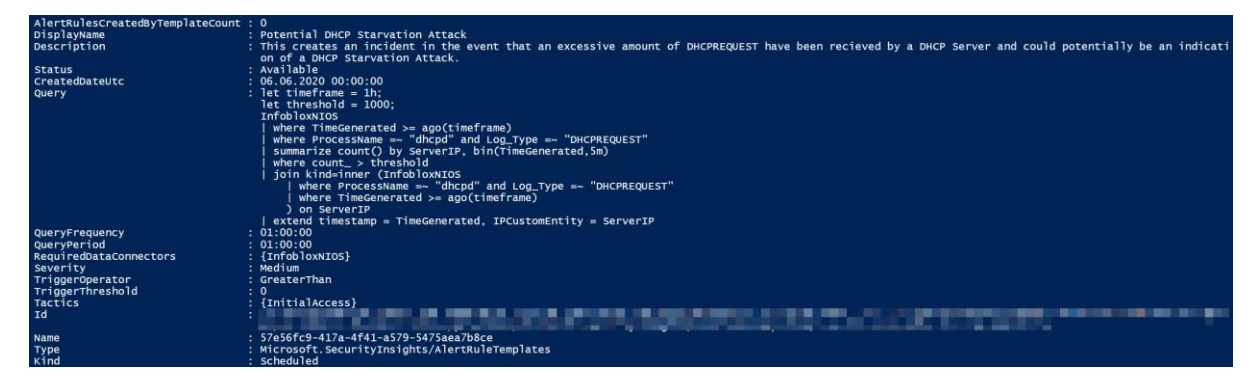

Count all the Analytics rule templates

Summary

Code Example

```
$AzureSentinelWorkSpaceInfo = @{
    ResourceGroupName = "RG-PROD-IT-AZ-MANAGEMENT-TIER-0-WE"
    WorkspaceName = "LF-TIER-0-LOG-ANALYTICS-WE"
}
Get-AzSentinelAlertRuleTemplate @AzureSentinelWorkSpaceInfo | Measure-Object
```

| Count    | : | 188 |
|----------|---|-----|
| Average  | : |     |
| Sum      | : |     |
| Maximum  | : |     |
| Minimum  | : |     |
| Property | : |     |
|          |   |     |

### List all Analytics rules and sort rules based on the Severity

### Summary

In this example, we have selected out only four properties - **DisplayName**, **Status**, **CreatedDateUtc**, and **Severity**. Then we are sorting the results based on the **Severity** property.

### Code Example

```
$AzureSentinelWorkSpaceInfo = @{
    ResourceGroupName = "RG-PROD-IT-AZ-MANAGEMENT-TIER-0-WE"
    WorkspaceName = "LF-TIER-0-LOG-ANALYTICS-WE"
}
Get-AzSentinelAlertRuleTemplate @AzureSentinelWorkSpaceInfo |
    Select-Object -Property DisplayName,Status,CreatedDateUtc,Severity |
    Sort-Object -Property Severity -Descending
```

### Output

The above code block should give you the following output:

| DisplayName                                       | Status    | CreatedDateUtc      | Severity |
|---------------------------------------------------|-----------|---------------------|----------|
|                                                   |           |                     |          |
| Malware attachment delivered                      | Available | 20.06.2020 00:00:00 | Medium   |
| Distributed Password cracking attempts in AzureAD | Available | 11.02.2019 00:00:00 | Medium   |
| ADFS Key Export (Sysmon)                          | Available | 19.12.2020 00:00:00 | Medium   |
| (Preview) TI map URL entity to Syslog data        | Available | 27.08.2019 00:00:00 | Medium   |
| High Number of Urgent Vulnerabilities Detected    | Available | 20.06.2020 00:00:00 | Medium   |
| Potential Kerberoasting                           | Available | 01.04.2019 00:00:00 | Medium   |
| Brute force attack against Azure Portal           | Available | 02.04.2019 00:00:00 | Medium   |
| Malware Link Clicked                              | Available | 20.06.2020 00:00:00 | Medium   |

### List all Analytics rules and group by Severity

### Summary

This code example counts different rule types based on the Severity property. Interestingly, we have 15 rules without any **Severity**.

Code Example

```
$AzureSentinelWorkSpaceInfo = @{
    ResourceGroupName = "RG-PROD-IT-AZ-MANAGEMENT-TIER-0-WE"
    WorkspaceName = "LF-TIER-0-LOG-ANALYTICS-WE"
}
Get-AzSentinelAlertRuleTemplate @AzureSentinelWorkSpaceInfo |
    Group-Object -Property Severity
```

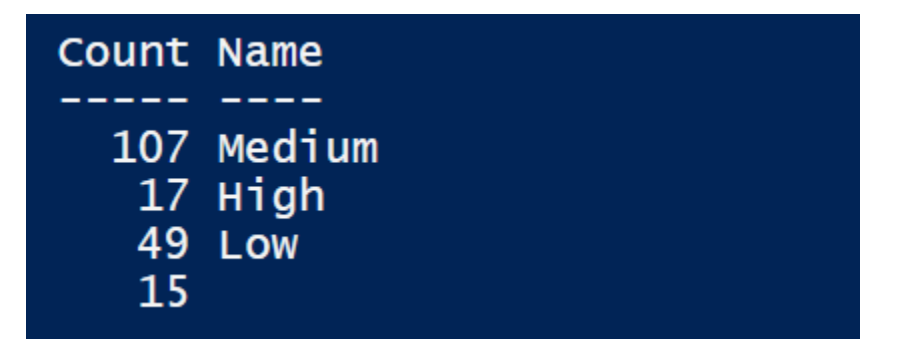

### List all Analytics rules where Data Sources contains "SecurityEvents"

### Summary

The following code example lists all the Analytics rules, where the **Data Source** contains "SecurityEvents". This example may be really handy when we are going to combine it with **Update-***AzSentinelAlertRule* or **Update-AzSentinelAlertRuleAction** cmdlet. It allows us to filter out specific Analytics rules, and then we can enable all of them at once.

Code Example

```
$AzureSentinelWorkSpaceInfo = @{
    ResourceGroupName = "RG-PROD-IT-AZ-MANAGEMENT-TIER-0-WE"
    WorkspaceName = "LF-TIER-0-LOG-ANALYTICS-WE"
}
Get-AzSentinelAlertRuleTemplate @AzureSentinelWorkSpaceInfo |
    where-Object {$PSItem.RequiredDataConnectors.ConnectorId -contains
"SecurityEvents"} |
    Select-Object -Property DisplayName,Status,CreatedDateUtc,Severity,Name
,RequiredDataConnectors |
    Sort-Object -Property Severity
```

| DisplayName            | - | ADFS Key Export (Sysmon)                        |
|------------------------|---|-------------------------------------------------|
| Status                 | 1 | Available                                       |
| CreatedDateUtc         | 1 | 19.12.2020 00:00:00                             |
| Severity               | : | Medium                                          |
| Name                   | 1 | dcdf9bfc-c239-4764-a9f9-3612e6dff49c            |
| RequiredDataConnectors | ; | {SecurityEvents}                                |
| DisplayName            | : | User account created and deleted within 10 mins |
| Status                 | 1 | Available                                       |
| CreatedDateUtc         | : | 14.02.2019 00:00:00                             |
| Severity               | 1 | Medium                                          |
| Name                   | : | 4b93c5af-d20b-4236-b696-a28b8c51407f            |
| RequiredDataConnectors |   | {SecurityEvents}                                |

Filter Analytics rules based on the CreatedDateUtc property

### Summary

The good thing about Azure Sentinel is that Microsoft keeps adding new Analytics rules. This query prints out all the rules that have been added in the last 60 days.

Code Example

```
$AzureSentinelWorkSpaceInfo = @{
    ResourceGroupName = "RG-PROD-IT-AZ-MANAGEMENT-TIER-0-WE"
    WorkspaceName = "LF-TIER-0-LOG-ANALYTICS-WE"
}
$TimeRange = (Get-Date).AddDays(-60)
$TimeRange = (Get-Date).AddDays(-60)
Get-AzSentinelAlertRuleTemplate @AzureSentinelWorkSpaceInfo |
    Where-Object {$PSItem.CreatedDateUtc -ge $TimeRange} |
    Select-Object -Property DisplayName,CreatedDateUtc,Severity |
    Sort-Object -Property CreatedDateUtc
```

| DisplayName                                                                                       | CreatedDateUt | tc      | Severity |
|---------------------------------------------------------------------------------------------------|---------------|---------|----------|
|                                                                                                   |               |         |          |
| First access credential added to Application or Service Principal where no credential was present | 30.11.2020 00 | 0:00:00 | High     |
| New access credential added to Application or Service Principal                                   | 30.11.2020 00 | 0:00:00 | Medium   |
| Interactive STS refresh token modifications                                                       | 04.12.2020 00 | 0:00:00 | Low      |
| Exchange workflow MailItemsAccessed operation anomaly                                             | 10.12.2020 00 | 0:00:00 | Medium   |
| Azure Active Directory PowerShell accessing non-AAD resources                                     | 11.12.2020 00 | 0:00:00 | Low      |
| Modified domain federation trust settings                                                         | 11.12.2020 00 | 0:00:00 | High     |
| Solorigate Network Beacon                                                                         | 17.12.2020 00 | 0:00:00 | High     |
| ADFS DKM Master Key Export                                                                        | 17.12.2020 00 | 0:00:00 | Medium   |
| Solorigate Defender Detections                                                                    | 17.12.2020 00 | 0:00:00 | High     |
| ADFS Key Export (Sysmon)                                                                          | 19.12.2020 00 | 0:00:00 | Medium   |
| Mail.Read Permissions Granted to Application                                                      | 19.12.2020 00 | 0:00:00 | Medium   |

List all Low Severity based Analytics rules

Summary

Code Example

```
$AzureSentinelWorkSpaceInfo = @{
    ResourceGroupName = "RG-PROD-IT-AZ-MANAGEMENT-TIER-0-WE"
    WorkspaceName = "LF-TIER-0-LOG-ANALYTICS-WE"
}
Get-AzSentinelAlertRuleTemplate @AzureSentinelWorkSpaceInfo |
    where-Object {$PSItem.Severity -eq "Low"} |
        Select-Object -Property DisplayName,Severity
```

| DisplayName                                                            | Severity |
|------------------------------------------------------------------------|----------|
|                                                                        |          |
| New user created and added to the built-in administrators group        | Low      |
| Azure Key Vault access TimeSeries anomaly                              | Low      |
| Squid proxy events for ToR proxies                                     | Low      |
| Azure Active Directory PowerShell accessing non-AAD resources          | Low      |
| SecurityEvent - Multiple authentication failures followed by a success | Low      |
| Monitor AWS Credential abuse or hijacking                              | Low      |
| PulseConnectSecure - Potential Brute Force Attempts                    | Low      |
|                                                                        |          |

Count Analytics rule template types

Summary

Code Example

```
$AzureSentinelWorkSpaceInfo = @{
    ResourceGroupName = "RG-PROD-IT-AZ-MANAGEMENT-TIER-0-WE"
    WorkspaceName = "LF-TIER-0-LOG-ANALYTICS-WE"
}
Get-AzSentinelAlertRuleTemplate @AzureSentinelWorkSpaceInfo |
    Group-Object -Property Kind |
    Select-Object -Property Count,Name
```

| Count | Name                              |
|-------|-----------------------------------|
| 170   |                                   |
| 1/2   | Schedulled                        |
| 8     | Error                             |
| 7     | MicrosoftSecurityIncidentCreation |
| 1     | Fusion                            |
|       |                                   |

### Create a new custom Analytics rule

#### Summary

The **New-AzSentinelAlertRule** cmdlet creates a new Analytics rule. This example creates a new "**Scheduled**" based Analytics rule. If you have your own custom rules, then it would be much easier for you to import new rules.

Please remember that this is just a sample Analytics rule, and do not use it in production!

Code Example

```
$AzureSentinelWorkSpaceInfo = @{
    ResourceGroupName = "RG-PROD-IT-AZ-MANAGEMENT-TIER-0-WE"
    WorkspaceName = "LF-TIER-0-LOG-ANALYTICS-WE"
}
$NewAnalyticsRuleData = @{
    Scheduled = $True
    Enabled = $True
    Query = "Heartbeat
        Summarize LastHeartbeat=max(TimeGenerated) by Computer
        where LastHeartbeat < ago(5m)
        extend HostCustomEntity = Computer"
    DisplayName = "TEST - Log Analytics Agent Health"
    Description = "Get disconnected Log Analytics nodes"
    QueryFrequency = (New-TimeSpan -Hours 1)
    QueryFrequency = (New-TimeSpan -Hours 1)
    TriggerDhreshold = 0
    TriggerOperator = "GreaterThan" #Equal, GreaterThan, LessThan, NotEqual
    Severity = "Medium" # Low, Medium, High
}
New-AzSentinelAlertRule @AzureSentinelWorkSpaceInfo @NewAnalyticsRuleData</pre>
```

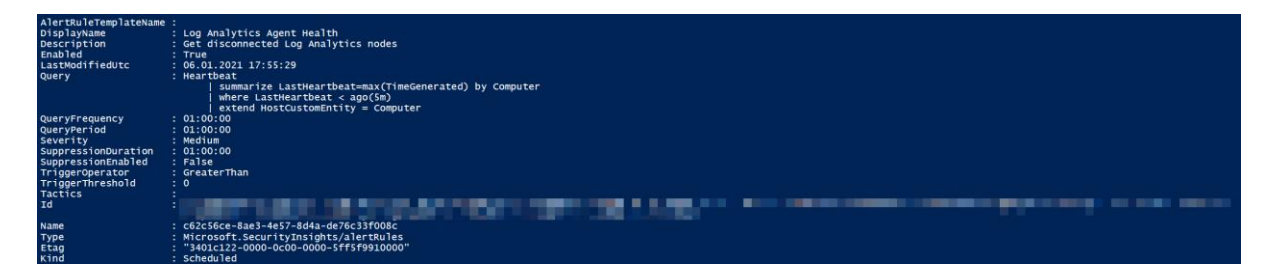

### Add a new automated response for the Analytics rule

#### Summary

The **New-AzSentinelAlertRule** cmdlet does not allow us to add an automated response immediately, but we can use the **New-AzSentinelAlertRuleAction** cmdlet for that activity. Before that, we need to query our playbook information using the **Get-AzLogicApp** and **Get-AzLogicAppTriggerCallbackUrl** cmdlets. We can then pass that information to the **New-AzSentinelAlertRuleAction** cmdlet. Then, we should see the attached playbook under our Analytics rule.

In my case, all my Logic Apps are under one single resource group.

#### Code Example

```
$AzureSentinelWorkSpaceInfo = @{
    ResourceGroupName = "RG-PROD-IT-AZ-MANAGEMENT-TIER-0-WE"
    WorkspaceName = "LF-TIER-0-LOG-ANALYTICS-WE"
}
$LogicAppsInfo = @{
    ResourceGroupName = "RG-PROD-IT-LOGIC-APPS-WE"
    Name = "Post-Message-Teams"
}
$LogicAppResourceID = Get-AzLogicApp @LogicAppsInfo
$LogicAppTriggerURI = Get-AzLogicAppTriggerCallbackUrl @LogicAppsInfo -
TriggerName "When_a_response_to_an_Azure_Sentinel_alert_is_triggered"
$AnalyticsRule = Get-AzSentinelAlertRule @AzureSentinelWorkSpaceInfo |
    where-Object {$PSItem.DisplayName -eq "Log Analytics Agent Health"}
New-AzSentinelAlertRuleAction @AzureSentinelWorkSpaceInfo -AlertRuleId
$AnalyticsRule.Name -LogicAppResourceId ($LogicAppResourceID.Id) -TriggerUri
($LogicAppTriggerURI.Value)
```

#### Output

| Id :                                                                             |                                                                                         |                          |                   |  |                     |                      |
|----------------------------------------------------------------------------------|-----------------------------------------------------------------------------------------|--------------------------|-------------------|--|---------------------|----------------------|
| Name : f742d79<br>Type : Microso<br>LogicAppResourceId :<br>WorkflowId : 8057a77 | 2-d553-4b5d-a325-5635705867<br>ft.SecurityInsights/alertRu<br>46d624c9c820f016869041bc2 | cc<br>les/actions        |                   |  | /Post-Message-Teams |                      |
|                                                                                  |                                                                                         |                          |                   |  |                     |                      |
| Conoral Cotinula logic I                                                         | acidant cattings (Draviou)                                                              | Automated response       | Paviaw and create |  |                     |                      |
| General Set rule logic 1                                                         | icident settings (Preview)                                                              | Automated response       | Review and create |  |                     |                      |
| Select playbooks to be run a                                                     | itomatically when your analytics                                                        | rule generates an alert. | sions             |  |                     |                      |
| You only see playbooks in yo                                                     | our selected subscriptions and f                                                        | or which you have permis | sions.            |  |                     |                      |
| Jean                                                                             |                                                                                         |                          |                   |  |                     |                      |
| Name ↑↓                                                                          |                                                                                         |                          |                   |  |                     | Trigger kind ↑↓      |
| 🔽 🚯 Post-Message-Tear                                                            | 15                                                                                      |                          |                   |  |                     | Azure Sentinel Alert |
| Send-AZ-Sentinel-I                                                               | ncident-Email                                                                           |                          |                   |  |                     | Azure Sentinel Alert |
|                                                                                  |                                                                                         |                          |                   |  |                     |                      |

#### Configured playbook under the Analytics rule

Disable enabled Analytics rule

Summary

Code Example

```
$AzureSentinelWorkSpaceInfo = @{
    ResourceGroupName = "RG-PROD-IT-AZ-MANAGEMENT-TIER-0-WE"
    WorkspaceName = "LF-TIER-0-LOG-ANALYTICS-WE"
}
$AnalyticsRule = Get-AzSentinelAlertRule @AzureSentinelWorkSpaceInfo |
    where-Object {$PSItem.DisplayName -eq "Log Analytics Agent Health"}
Update-AzSentinelAlertRule @AzureSentinelWorkSpaceInfo -AlertRuleId
$AnalyticsRule.Name -Disabled
```

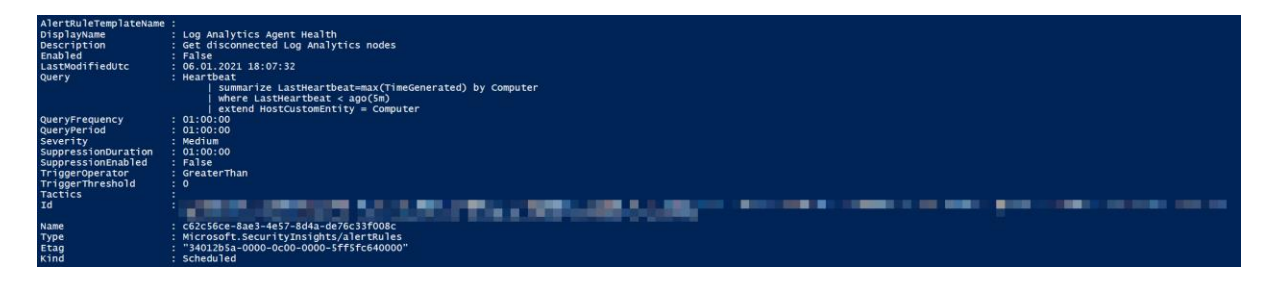

Remove automated response from the Analytics rule

Summary

Code Example

```
$AzureSentinelWorkSpaceInfo = @{
    ResourceGroupName = "RG-PROD-IT-AZ-MANAGEMENT-TIER-0-WE"
    WorkspaceName = "LF-TIER-0-LOG-ANALYTICS-WE"
}
$AnalyticsRule = Get-AzSentinelAlertRule @AzureSentinelWorkSpaceInfo |
    where-Object {$PSItem.DisplayName -eq "Log Analytics Agent Health"}
$AlertRuleAction = Get-AzSentinelAlertRuleAction @AzureSentinelWorkSpaceInfo -
AlertRuleId $AnalyticsRule.Name
Remove-AzSentinelAlertRuleAction @AzureSentinelWorkSpaceInfo -AlertRuleId
$AnalyticsRule.Name -ActionId $AlertRuleAction.Name
```

### Output

The **Remove-AzSentinelAlertRuleAction** cmdlet should return "**success**" if the removal was successful.

### Part 3 – Bookmark Management using PowerShell

Add new Bookmark

Summary

Code Example

```
$AzureSentinelWorkSpaceInfo = @{
    ResourceGroupName = "RG-PROD-IT-AZ-MANAGEMENT-TIER-0-WE"
    WorkspaceName = "LF-TIER-0-LOG-ANALYTICS-WE"
}
$BookMarkQuery = @"
let AllWindowSServers =
Heartbeat
    where OSType == 'Windows' and OSType != "Linux"
    summarize arg_max(TimeGenerated, *) by SourceComputerId
    summarize makeset(Computer);
ProtectionStatus
    where Computer in (AllWindowsServers)
    sort by TimeGenerated desc
    summarize arg_max(TimeGenerated, *) by SourceComputerId
    summarize arg_max(TimeGenerated, *) by SourceComputerId
    summarize arg_max(TimeGenerated, *) by SourceComputerId
    summarize arg_max(TimeGenerated, *) by SourceComputerId
    summarize arg_max(TimeGenerated, *) by SourceComputerId
    summarize arg_max(TimeGenerated, *) by SourceComputerId
    summarize arg_max(TimeGenerated, *) by SourceComputerId
    summarize arg_max(TimeGenerated, *) by SourceComputerId
    summarize arg_max(TimeGenerated, *) by SourceComputerId
    summarize arg_max(TimeGenerated, *) by SourceComputerId
    summarize arg_max(TimeGenerated, *) by SourceComputerId
    summarize arg_max(TimeGenerated, *) by SourceComputerId
    summarize arg_max(TimeGenerated, *) by SourceComputerId
    summarize arg_max(TimeGenerated, *) by SourceComputerId
    summarize arg_max(TimeGenerated, *) by SourceComputerId
    summarize arg_max(TimeGenerated, *) by SourceComputerId
    summarize arg_max(TimeGenerated, *) by SourceComputerId
    summarize arg_max(TimeGenerated, *) by SourceComputerId
    summarize arg_max(TimeGenerated, *) by SourceComputerId
    summarize arg_max(TimeGenerated, *) by SourceComputerId
    summarize arg_max(TimeGenerated, *) by SourceComputerId
    summarize arg_max(TimeGenerated, *) by SourceComputerId
    summarize arg_max(TimeGenerated, *) by SourceComputerId
    summarize arg_max(TimeGenerated, *) by SourceComputerId
    summarize arg_max(TimeGenerated, *) by SourceComputerId
    summarize arg_max(TimeGenerated, *) by SourceComputerId
    summarize arg_max(TimeGenerated, *) by Sour
```

Get Bookmarks

Summary

Code Example

```
$AzureSentinelWorkSpaceInfo = @{
    ResourceGroupName = "RG-PROD-IT-AZ-MANAGEMENT-TIER-0-WE"
    WorkspaceName = "LF-TIER-0-LOG-ANALYTICS-WE"
}
Get-AzSentinelBookmark @AzureSentinelWorkSpaceInfo
```

Update Bookmark information

Summary

Code Example

```
$AzureSentinelWorkSpaceInfo = @{
    ResourceGroupName = "RG-PROD-IT-AZ-MANAGEMENT-TIER-0-WE"
    workspaceName = "LF-TIER-0-LOG-ANALYTICS-WE"
}
$BookMark = Get-AzSentinelBookmark @AzureSentinelWorkSpaceInfo |
    where-Object {$PSItem.DisplayName -eq "Get Windows Defender Status from
Windows Servers"}
$Notes = "Check out the Server1. Something seems wrong with that"
Update-AzSentinelBookmark @AzureSentinelWorkSpaceInfo -BookmarkId $BookMark.Name
-Note $Notes
```

Remove Bookmark

Summary

Code Example

```
$AzureSentinelWorkSpaceInfo = @{
    ResourceGroupName = "RG-PROD-IT-AZ-MANAGEMENT-TIER-0-WE"
    WorkspaceName = "LF-TIER-0-LOG-ANALYTICS-WE"
}
$BookMark = Get-AzSentinelBookmark @AzureSentinelWorkSpaceInfo |
    where-Object {$PSItem.DisplayName -eq "Get Windows Defender Status from
Windows Servers"}
Remove-AzSentinelBookmark @AzureSentinelWorkSpaceInfo -BookmarkId $BookMark.Name
```

Part 4 – Data Connector Management using PowerShell

Get Data Connectors

Summary

Code Example

| кind                                      | Name                                 |
|-------------------------------------------|--------------------------------------|
|                                           |                                      |
| AzureSecurityCenter                       | 778b63f1-d4e1-4bcc-9f02-fe84d6bd972c |
| MicrosoftDefenderAdvancedThreatProtection | 586ddd23-adb8-4a25-a167-a461bade5991 |
| MicrosoftCloudAppSecurity                 | a05f3183-0f07-4ecf-817d-b94760206991 |
| AzureActiveDirectory                      | ca4dec8d-b2e6-4f60-b61b-5ca63adf0a46 |
| AzureSecurityCenter                       | b1044dbd-b4f5-4512-95fe-66cf72978e18 |
| Error                                     | 60b9e046-02f1-4bf3-beb0-8d4e6d53e821 |
| Office365                                 | ffee4c87-cbd1-42f7-a95d-2d6730c5aba5 |

### Configure Data Connectors

Summary

Code Example – Enable Azure Security Center

\$AzureSentinelWorkSpaceInfo = @{
 ResourceGroupName = "RG-PROD-IT-AZ-MANAGEMENT-TIER-0-WE"
 workspaceName = "LF-TIER-0-LOG-ANALYTICS-WE"
}
New-AzSentinelDataConnector @AzureSentinelWorkSpaceInfo -AzureSecurityCenter SubscriptionId "%YOURSUBSCRIPTIONID%" -Alerts Enabled

Output

DataTypes : Microsoft,Azure.Commands.SecurityInsights.Models.DataConnectors.PSSentinelDataConnectorDataTypeAlert subscriptionId : Id : Name : b1044bdb-b4f5-4512-95fe-66cf72978e18 Type : Microsoft.SecurityInsights/dataConnectors Etag : 7c7eeac6-55ca-431c-aad3-03cef3cd3dd9 Kind : AzurešcurityCenter